# Konfigurieren des Manager-Zugriffs auf FTD von der Management- zur Datenschnittstelle

## Inhalt

| Voraussetzungen<br>Anforderungen<br>Verwendete Komponenten<br>Hintergrundinformationen<br>Konfigurieren<br>Schnittstellenmigration fortsetzen<br>SSH auf Plattformeinstellungen aktivieren<br>Überprüfung<br>Von der grafischen Benutzeroberfläche (GUI) des FMC überprüfen<br>Überprüfen von der FTD-Befehlszeilenschnittstelle (CLI)<br>Fehlerbehebung<br>Management-Verbindungsstatus          |
|----------------------------------------------------------------------------------------------------|
| Anforderungen<br>Verwendete Komponenten<br>Hintergrundinformationen<br>Konfigurieren<br>Schnittstellenmigration fortsetzen<br>SSH auf Plattformeinstellungen aktivieren<br>Überprüfung<br>Von der grafischen Benutzeroberfläche (GUI) des FMC überprüfen<br>Überprüfen von der FTD-Befehlszeilenschnittstelle (CLI)<br>Fehlerbehebung<br>Management-Verbindungsstatus                             |
| Verwendete Komponenten         Hintergrundinformationen         Konfigurieren         Schnittstellenmigration fortsetzen         SSH auf Plattformeinstellungen aktivieren         Überprüfung         Von der grafischen Benutzeroberfläche (GUI) des FMC überprüfen         Überprüfen von der FTD-Befehlszeilenschnittstelle (CLI)         Fehlerbehebung         Management-Verbindungsstatus |
| Hintergrundinformationen<br>Konfigurieren<br>Schnittstellenmigration fortsetzen<br>SSH auf Plattformeinstellungen aktivieren<br>Überprüfung<br>Von der grafischen Benutzeroberfläche (GUI) des FMC überprüfen<br>Überprüfen von der FTD-Befehlszeilenschnittstelle (CLI)<br>Fehlerbehebung<br>Management-Verbindungsstatus                                                                        |
| Konfigurieren         Schnittstellenmigration fortsetzen         SSH auf Plattformeinstellungen aktivieren         Überprüfung         Von der grafischen Benutzeroberfläche (GUI) des FMC überprüfen         Überprüfen von der FTD-Befehlszeilenschnittstelle (CLI)         Fehlerbehebung         Management-Verbindungsstatus                                                                 |
| Schnittstellenmigration fortsetzen<br>SSH auf Plattformeinstellungen aktivieren<br>Überprüfung<br>Von der grafischen Benutzeroberfläche (GUI) des FMC überprüfen<br>Überprüfen von der FTD-Befehlszeilenschnittstelle (CLI)<br>Fehlerbehebung<br>Management-Verbindungsstatus                                                                                                    |
| SSH auf Plattformeinstellungen aktivieren<br>Überprüfung<br>Von der grafischen Benutzeroberfläche (GUI) des FMC überprüfen<br>Überprüfen von der FTD-Befehlszeilenschnittstelle (CLI)<br>Fehlerbehebung<br>Management-Verbindungsstatus                                                                                                    |
| Überprüfung<br>Von der grafischen Benutzeroberfläche (GUI) des FMC überprüfen<br>Überprüfen von der FTD-Befehlszeilenschnittstelle (CLI)<br>Fehlerbehebung<br>Management-Verbindungsstatus                                                                                                    |
| Von der grafischen Benutzeroberfläche (GUI) des FMC überprüfen<br>Überprüfen von der FTD-Befehlszeilenschnittstelle (CLI)<br>Fehlerbehebung<br>Management-Verbindungsstatus                                                                                                    |
| Überprüfen von der FTD-Befehlszeilenschnittstelle (CLI)<br>Fehlerbehebung<br>Management-Verbindungsstatus                                                                                                    |
| <u>Fehlerbehebung</u><br><u>Management-Verbindungsstatus</u>                                                                                                    |
| Management-Verbindungsstatus                                                                                                    |
|                                                                                                    |
| Arbeitsszenario                                                                                                    |
| Nicht-Arbeitsszenario                                                                                                    |
| Überprüfen der Netzwerkinformationen                                                                                                    |
| Überprüfen des Manager-Status                                                                                                    |
| Netzwerkverbindungen überprüfen                                                                                                    |
| Pingen des Management Center                                                                                                    |
| Schnittstellenstatus, Statistiken und Paketanzahl überprüfen                                                                                                    |
| Route auf FTD validieren, um FMC zu erreichen                                                                                                    |
| Sftunnel- und Verbindungsstatistiken überprüfen                                                                                                    |
| Zugehörige Informationen                                                                                                    |

## Einleitung

In diesem Dokument wird der Prozess zum Ändern des Manager-Zugriffs auf die Firepower Threat Defense (FTD) von einer Management- zu einer Datenschnittstelle beschrieben.

## Voraussetzungen

## Anforderungen

Cisco empfiehlt, dass Sie über Kenntnisse in folgenden Bereichen verfügen:

- FirePOWER Threat Defence
- FirePOWER Management Center

### Verwendete Komponenten

- FirePOWER Management Center Virtual 7.4.1
- Firepower Threat Defense Virtual 7.2.5

Die Informationen in diesem Dokument beziehen sich auf Geräte in einer speziell eingerichteten Testumgebung. Alle Geräte, die in diesem Dokument benutzt wurden, begannen mit einer gelöschten (Nichterfüllungs) Konfiguration. Wenn Ihr Netzwerk in Betrieb ist, stellen Sie sicher, dass Sie die möglichen Auswirkungen aller Befehle kennen.

## Hintergrundinformationen

Jedes Gerät verfügt über eine dedizierte Management-Schnittstelle für die Kommunikation mit dem FMC. Sie können das Gerät optional so konfigurieren, dass es eine Datenschnittstelle für die Verwaltung anstelle der dedizierten Verwaltungsschnittstelle verwendet. Der FMC-Zugriff auf eine Datenschnittstelle ist nützlich, wenn Sie die FirePOWER-Bedrohungsabwehr von der externen Schnittstelle aus verwalten möchten oder wenn Sie kein separates Verwaltungsnetzwerk haben. Diese Änderung muss im FirePOWER Management Center (FMC) für vom FMC verwaltete FTD vorgenommen werden.

Der FMC-Zugriff über eine Datenschnittstelle hat einige Einschränkungen:

- Sie können den Manager-Zugriff nur über eine physische Datenschnittstelle aktivieren. Sie können keine Subschnittstelle oder keinen EtherChannel verwenden.
- Nur gerouteter Firewall-Modus mit gerouteter Schnittstelle.
- PPPoE wird nicht unterstützt. Wenn Ihr ISP PPPoE benötigt, müssen Sie zwischen der FirePOWER Threat Defense und dem WAN-Modem einen Router mit PPPoE-Unterstützung anordnen.
- Sie können keine separaten Schnittstellen für Management und Event Only verwenden.

## Konfigurieren

Schnittstellenmigration fortsetzen

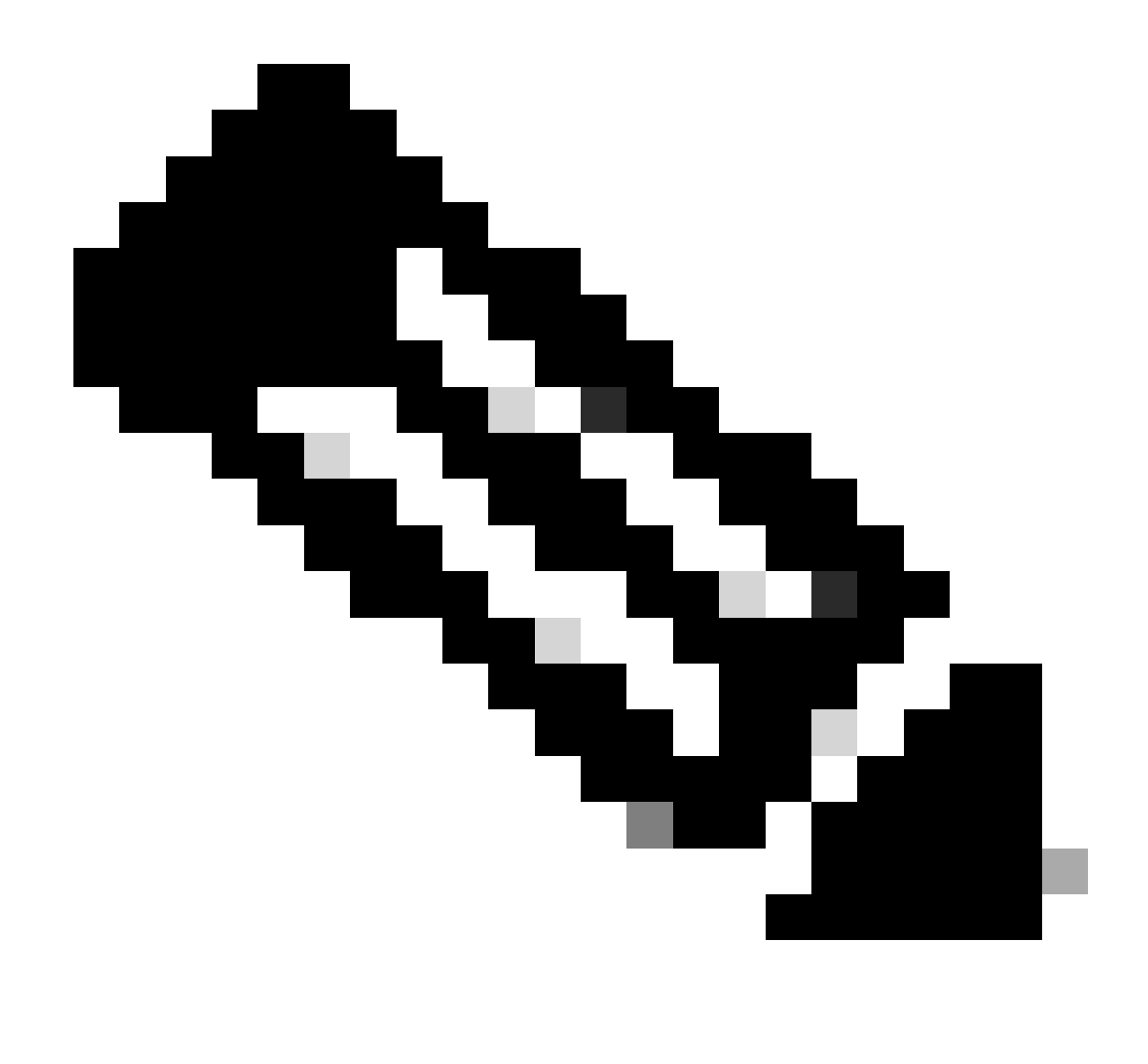

Hinweis: Es wird dringend empfohlen, über die neueste Sicherung von FTD und FMC zu verfügen, bevor Sie mit den Änderungen fortfahren.

1. Navigieren Sie zu Geräte > Geräteverwaltung, und klicken Sie für das Gerät, das Sie ändern, auf Bearbeiten.

| Collapse All                             |                 |         |         |            |                       |               | ۵     | ownload Device List Report |
|------------------------------------------|-----------------|---------|---------|------------|-----------------------|---------------|-------|----------------------------|
| Name                                     | Model           | Version | Chassis | Licenses   | Access Control Policy | Auto RollBack | Group |                            |
| □ ∨ FMT Test (1)                         |                 |         |         |            |                       |               |       |                            |
| FTD-Test Short 3<br>192.168.1.8 - Routed | FTDv for VMware | 7.2.5   | N/A     | Essentials | Base-ACP              | 49            | E     | Edit — 🔶 🖉 E               |

2. Gehen Sie zum Abschnitt Gerät > Verwaltung, und klicken Sie auf den Link für Manager Access Interface.

| Management                | 1 🔍                  |
|---------------------------|----------------------|
| Remote Host Address:      | 192.168.1.8          |
| Secondary Address:        |                      |
| Status:                   | •                    |
| Manager Access Interface: | Management Interface |
|                           |                      |

Im Feld "Manager Access Interface" (Verwaltungsschnittstelle) wird die vorhandene Verwaltungsschnittstelle angezeigt. Klicken Sie auf den Link, um den neuen Schnittstellentyp auszuwählen, d. h. die Option Datenschnittstelle in der Dropdown-Liste Gerät verwalten nach, und klicken Sie auf Speichern.

| Manager Access Interface                                                                                                    | 0                  |
|----------------------------------------------------------------------------------------------------|--------------------|
|                                                                                                    |                    |
| I his is an advanced setting and need to be configured on the set on the set on the set on the set on the set of the set of the s | ed only if needed. |
| Manage device by                                                                                                    |                    |
| Management Interface 🔹                                                                                                    |                    |
| Management Interface                                                                                                    |                    |
| Data Interface                                                                                                    |                    |
|                                                                                                    |                    |
|                                                                                                    |                    |
|                                                                                                    |                    |
|                                                                                                    |                    |
|                                                                                                    |                    |
|                                                                                                    |                    |
|                                                                                                    |                    |
|                                                                                                    |                    |
|                                                                                                    |                    |
|                                                                                                    |                    |
|                                                                                                    |                    |
|                                                                                                    | Close Save         |

3. Sie müssen nun mit Enable management access on a data interface (Verwaltungszugriff auf einer Datenschnittstelle aktivieren) fortfahren und zu Devices (Geräte) > Device Management (Geräteverwaltung) > Interfaces (Schnittstellen) > Edit Physical Interface (Physische Schnittstelle

## bearbeiten) > Manager Access (Verwaltungszugriff) navigieren.

| General IPv4 IPv6        | Path Monitoring | Hardware Configuration | Manager Access     | Advanced |  |
|--------------------------|-----------------|------------------------|--------------------|----------|--|
| Enable management access | )               |                        |                    |          |  |
| vailable Networks C      | +               | Allo                   | wed Management Net | works    |  |
| 9, Search                |                 | an                     | y.                 |          |  |
| 10.201.204.129           |                 |                        |                    |          |  |
| 192.168.1.0_24           |                 | Add                    |                    |          |  |
| any-ipv4                 |                 |                        |                    |          |  |
| any-ipv6                 |                 |                        |                    |          |  |
| CSM                      |                 |                        |                    |          |  |
| Data_Store               |                 |                        |                    |          |  |

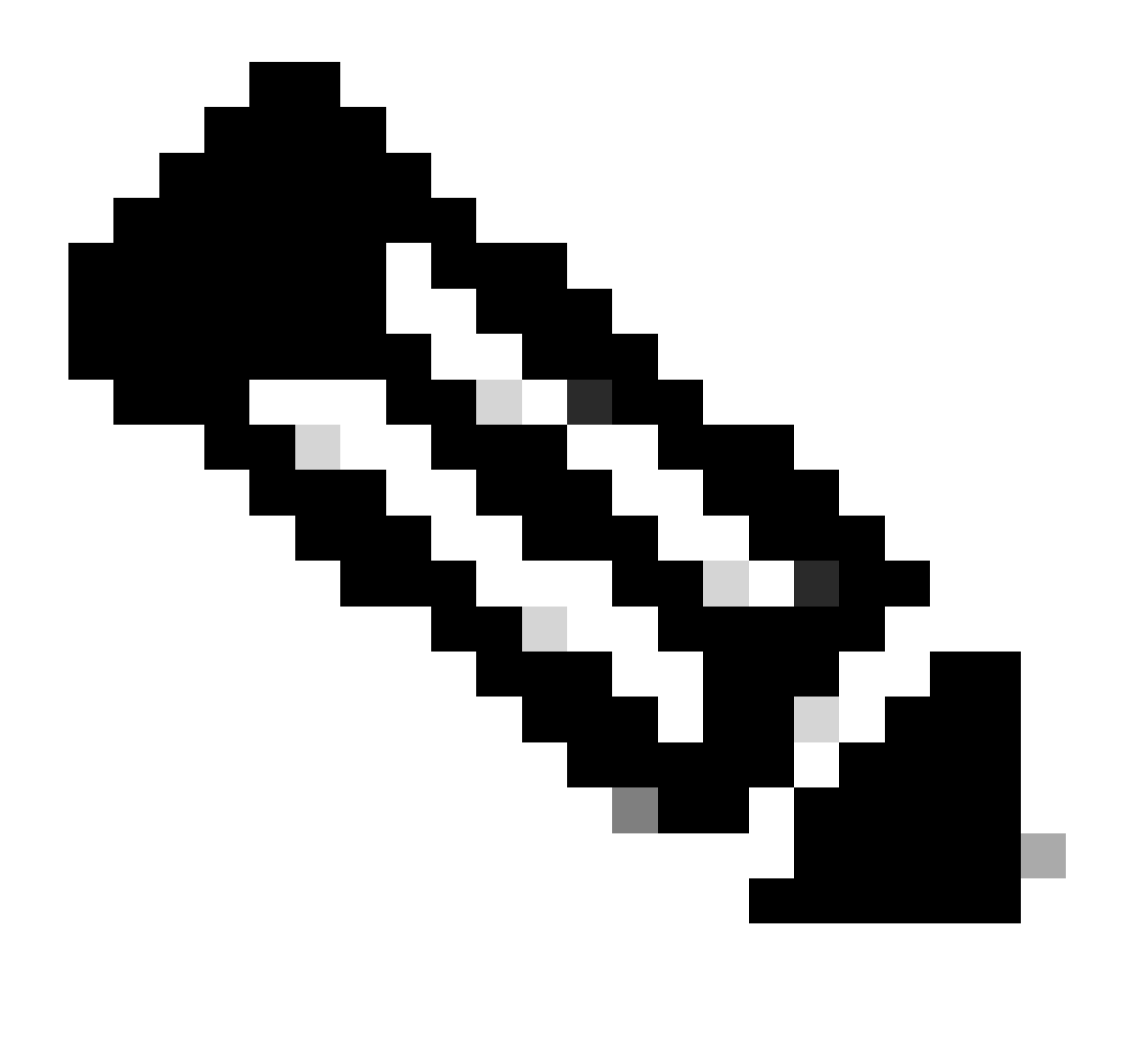

Hinweis: (Optional) Wenn Sie eine sekundäre Schnittstelle für Redundanz verwenden, aktivieren Sie den Verwaltungszugriff für die Schnittstelle, die für Redundanzzwecke verwendet wird.

(Optional) Wenn Sie DHCP für die Schnittstelle verwenden, aktivieren Sie im Dialogfeld Devices (Geräte) > Device Management (Geräteverwaltung) > DHCP > DDNS (DHCP > DDNS) den Webtyp DDNS-Methode.

(Optional) Konfigurieren Sie DNS in einer Richtlinie für Plattformeinstellungen, und wenden Sie es auf dieses Gerät an unter Geräte > Plattformeinstellungen > DNS.

4. Stellen Sie sicher, dass der Bedrohungsschutz zum Verwaltungszentrum über die Datenschnittstelle weitergeleitet werden kann. Fügen Sie ggf. eine statische Route hinzu unter Devices (Geräte) > Device Management (Gerätemanagement) > Routing (Routing) > Static Route (Statische Route).

1. Klicken Sie abhängig vom hinzugefügten Typ der statischen Route auf IPv4oder IPv6.

- 2. Wählen Sie die Schnittstelle aus, auf die diese statische Route angewendet werden soll.
- 3. Wählen Sie in der Liste Available Network (Verfügbares Netzwerk) das Zielnetzwerk aus.
- 4. Geben Sie im Feld Gateway or IPv6 Gateway (Gateway oder IPv6-Gateway) den Gateway-Router ein, der den nächsten Hop für diese Route darstellt, oder wählen Sie ihn aus.

(Optional) Um die Verfügbarkeit der Route zu überwachen, geben Sie den Namen eines SLA-Überwachungsobjekts (Service Level Agreement), das die Überwachungsrichtlinie definiert, in das Feld Route Tracking (Routenverfolgung) ein, oder wählen Sie diesen aus.

| Add Static Route Configuration                                                             | 0                      |
|--------------------------------------------------------------------------------------------|------------------------|
| Type:  IPv4 O IPv6 Interface* Interface starting with this icon Signifies it is available. | ilable for route leak) |
| Available Network C +                                                                      | Selected Network       |
| Q, Search Add                                                                              |                        |
| 10.201.204.129                                                                             |                        |
| 192.168.1.0_24                                                                             |                        |
| any-ipv4                                                                                   | •                      |
| CSM                                                                                        |                        |
| Data_Store                                                                                 |                        |
| FDM                                                                                        |                        |
| Gateway*                                                                                   |                        |
| Metric:                                                                                    |                        |
| (1 - 254)                                                                                  |                        |
| Tunneled:  (Used only for default Route)                                                   |                        |
| Route Tracking:                                                                            |                        |
| - +                                                                                        |                        |
|                                                                                            | Cancel                 |

5. Stellen Sie Konfigurationsänderungen bereit. Die Konfigurationsänderungen werden jetzt über die aktuelle Management-Schnittstelle bereitgestellt.

6. Legen Sie in der FTD-CLI die Management-Schnittstelle auf eine statische IP-Adresse und das Gateway auf Datenschnittstellen fest.

• configure network {ipv4 | ipv6} manual ip\_address netmask data-interfaces

> IP\_ADDRESS NETMASK GATEWAY
> configure network ipv4 manual 192.168.1.8 255.255.255.0 data-interfaces
Setting IPv4 network configuration...
Interface eth0 speed is set to '10000baseT/Full'
Network settings changed.

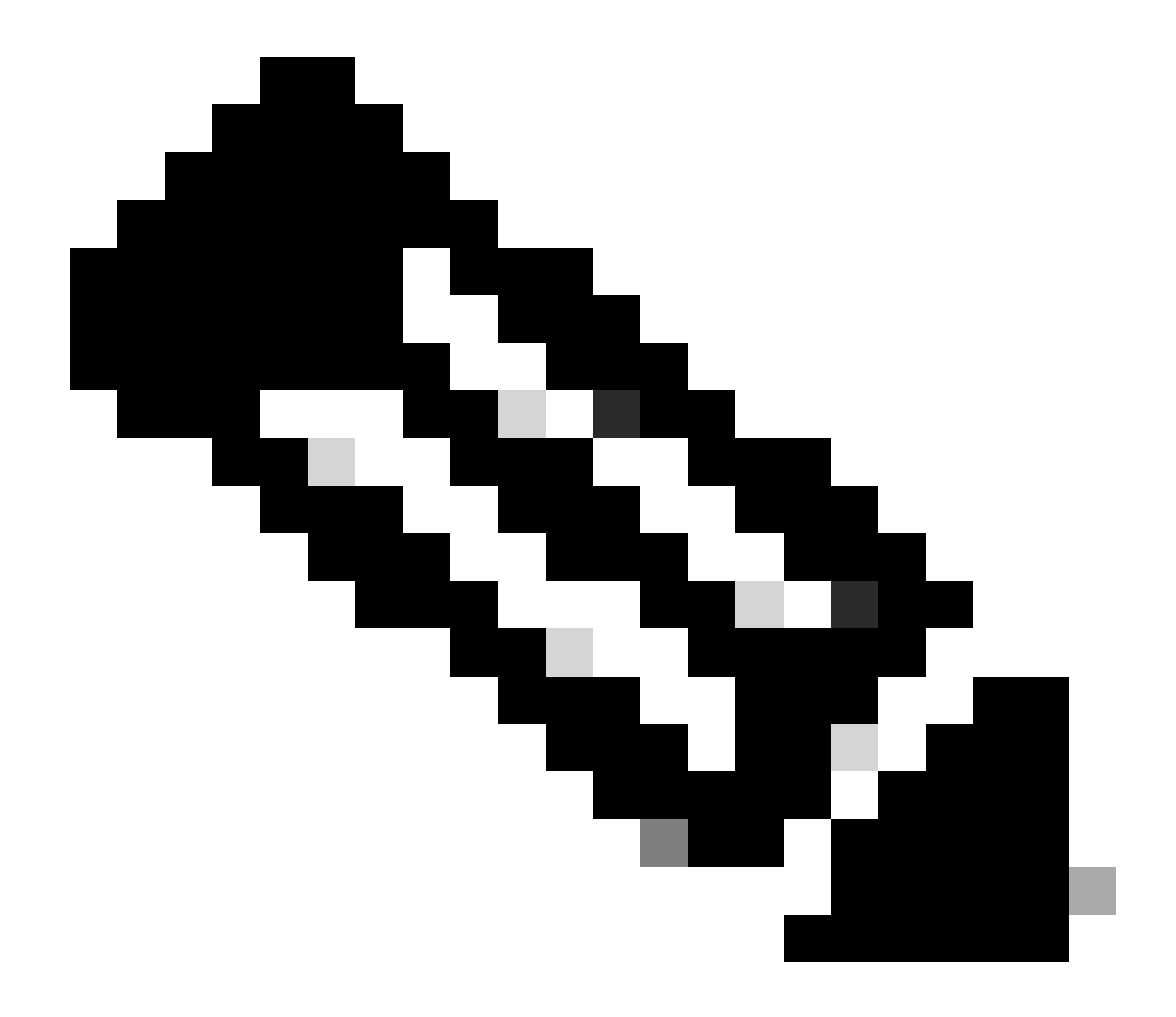

**Hinweis**: Sie planen zwar nicht, die Management-Schnittstelle zu verwenden, müssen aber eine statische IP-Adresse festlegen. Beispielsweise eine private Adresse, damit Sie das Gateway auf **Datenschnittstellen** setzen können. Dieses Management wird verwendet, um den Management-Datenverkehr über die Schnittstelle tap\_nlp an die Datenschnittstelle weiterzuleiten. 7. Deaktivieren Sie die Verwaltung im Management Center, klicken Sie auf Bearbeiten, und aktualisieren Sie die **IP-Adresse** des Remotehosts sowie die (**optionale**)**sekundäre Adresse** für den Schutz vor Bedrohungen in den **Abschnitten** Geräte > **Geräteverwaltung** > **Gerät und Verwaltung, und aktivieren Sie die Verbindung.** 

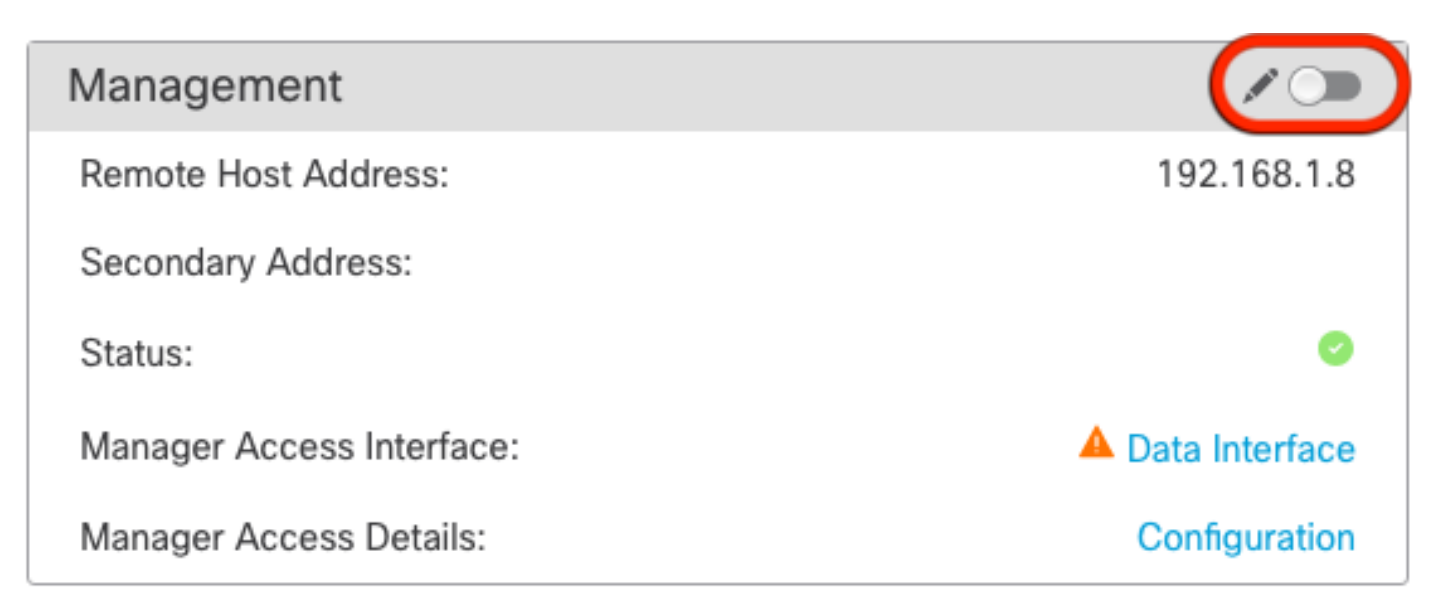

#### SSH auf Plattformeinstellungen aktivieren

Aktivieren Sie SSH für die Datenschnittstelle in der Richtlinie für die Plattformeinstellungen, und wenden Sie es auf dieses Gerät an unter Geräte > Plattformeinstellungen > SSH-Zugriff.Klicken Sie auf Hinzufügen .

- Die Hosts oder Netzwerke, die SSH-Verbindungen herstellen dürfen.
- Fügen Sie die Zonen hinzu, die die Schnittstellen enthalten, zu denen SSH-Verbindungen zugelassen werden sollen. Bei Schnittstellen, die sich nicht in einer Zone befinden, können Sie den Schnittstellennamen in das Feld Ausgewählte Zonen/Schnittstellen eingeben und auf Hinzufügen klicken.
- Klicken Sie auf OK. Bereitstellen der Änderungen

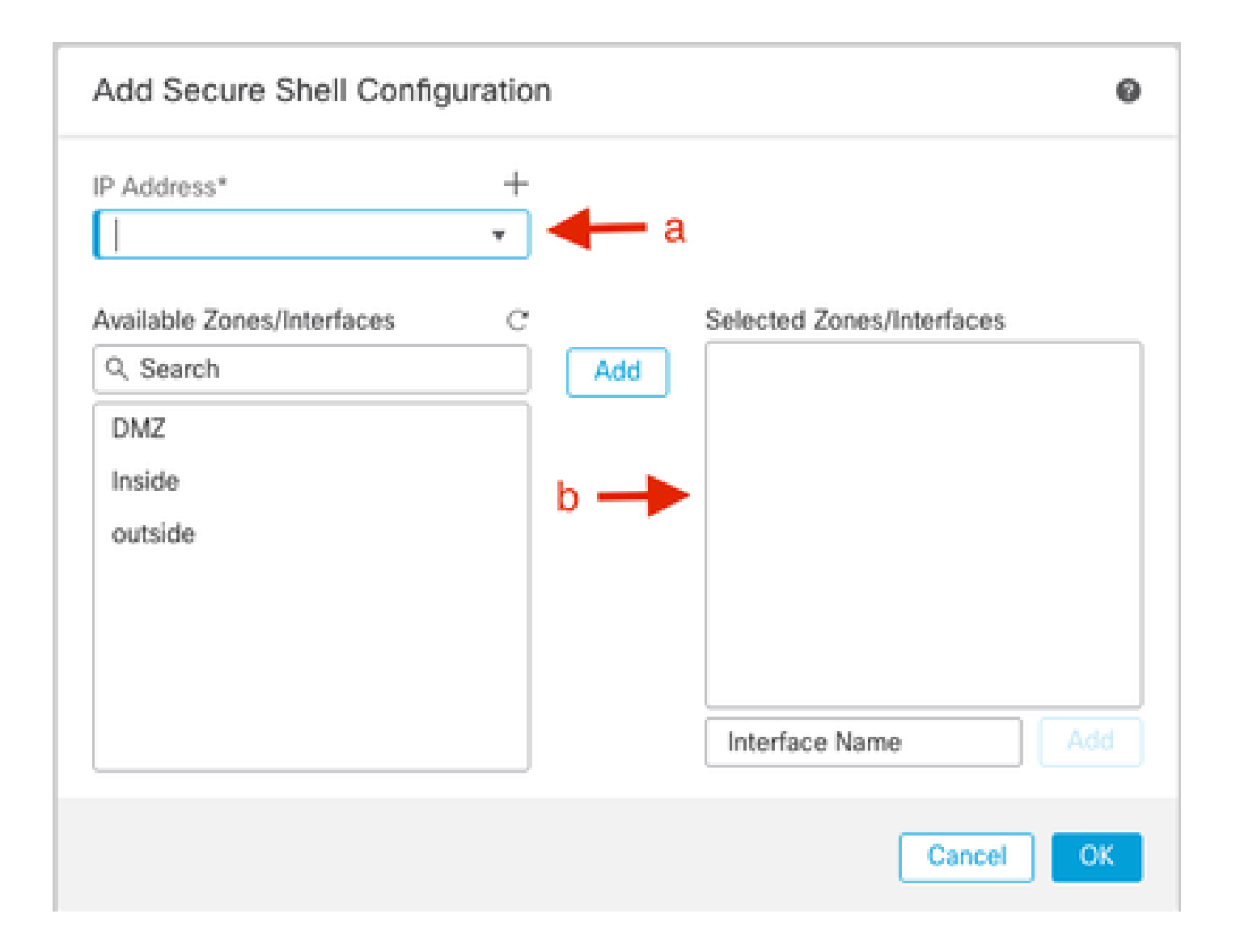

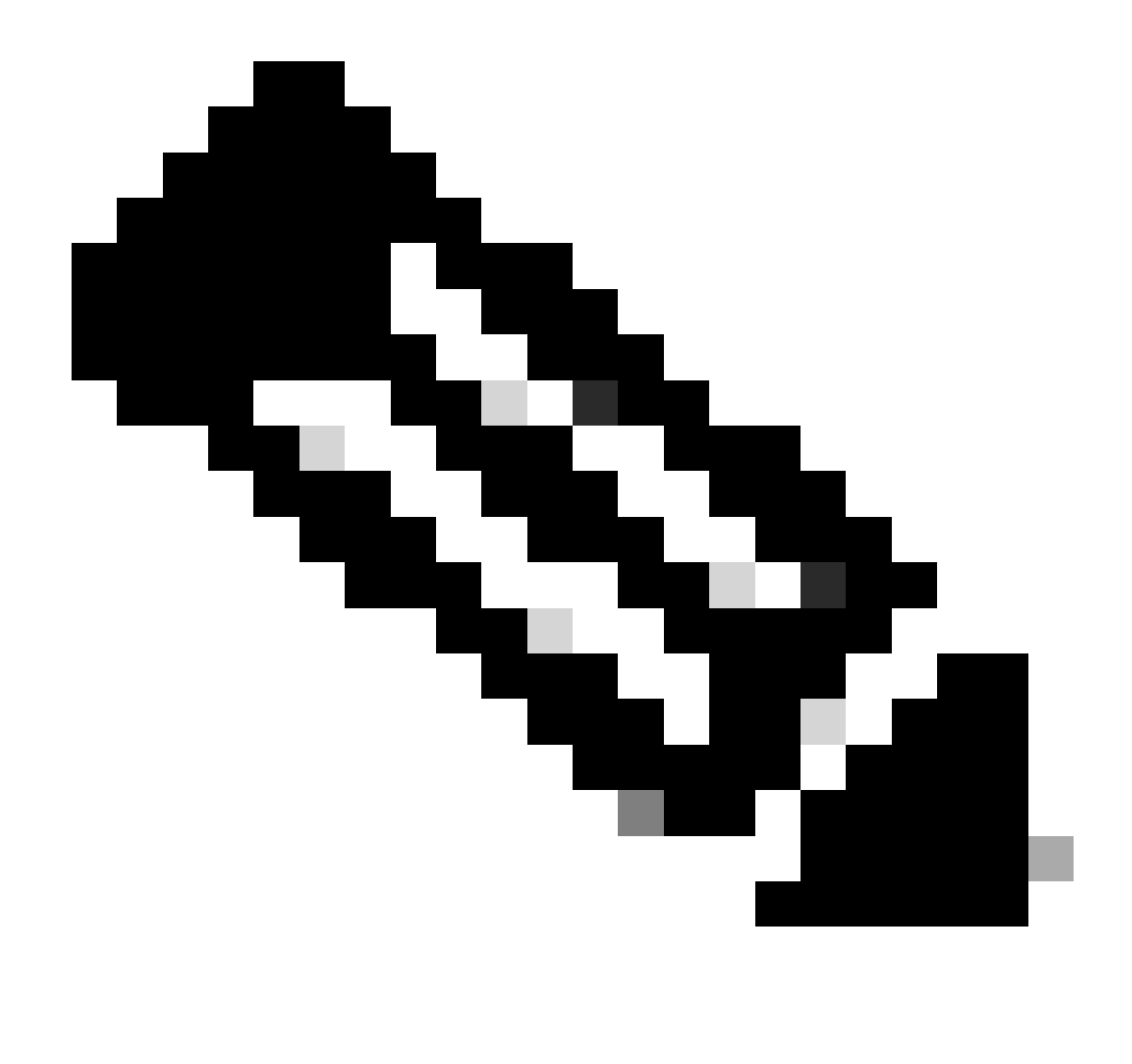

Hinweis: SSH ist auf den Datenschnittstellen nicht standardmäßig aktiviert. Wenn Sie die Bedrohungsabwehr mit SSH verwalten möchten, müssen Sie dies explizit zulassen.

Überprüfung

Stellen Sie sicher, dass die Managementverbindung über die Datenschnittstelle hergestellt wird.

Von der grafischen Benutzeroberfläche (GUI) des FMC überprüfen

Überprüfen Sie im Management Center den Status der Management-Verbindung auf der Seite Devices (Geräte) > Device Management (Geräteverwaltung) > Device (Gerät) > Management (Verwaltung) > Manager Access (Manager-Zugriff) - Configuration Details

| Management                | / 🔍             |
|---------------------------|-----------------|
| Remote Host Address:      | 192.168.1.30    |
| Secondary Address:        |                 |
| Status:                   | Connected — 🔶 💿 |
| Manager Access Interface: | Data Interface  |
| Manager Access Details:   | Configuration   |

Überprüfen von der FTD-Befehlszeilenschnittstelle (CLI)

Geben Sie in der Threat DefenseCLI den Befehl ftunnel-status-brief ein, um den Management-Verbindungsstatus anzuzeigen.

> sftunnel-status-brief
PEER:192.168.1.2
 Peer channel Channel-A is valid type (CONTROL), using 'tap\_nlp', connected to '192.168.1.2' via '169.254.1.2'
 Peer channel Channel-B is valid type (EVENT), using 'tap\_nlp', connected to '192.168.1.2' via '169.254.1.2'
 Registration: Completed.
 IPv4 Connection to peer '192.168.1.2' Start Time: Tue Jul 16 22:23:54 2024 UTC
 Heartbeat Send Time: Tue Jul 16 22:39:52 2024 UTC
 Heartbeat Received Time: Tue Jul 16 22:39:52 2024 UTC
 Last disconnect time : Tue Jul 16 22:17:42 2024 UTC
 Last disconnect reason : Both control and event channel connections with peer went down

Der Status zeigt eine erfolgreiche Verbindung für eine Datenschnittstelle an und zeigt die interne Schnittstelle tap\_nlp an.

#### Fehlerbehebung

Überprüfen Sie im Management Center den Status der Management-Verbindung auf der Seite Devices (Geräte) > Device Management (Geräteverwaltung) > Device (Gerät) > Management (Verwaltung) > Manager Access (Manager-Zugriff) - Configuration Details (Konfigurationsdetails) > Connection Status (Verbindungsstatus).

Geben Sie in der Threat DefenseCLI den Befehl **ftunnel-status-**brief ein, um den Management-Verbindungsstatus anzuzeigen. Sie können auch **ftunnel-**statustzur Anzeige vollständiger Informationen verwenden.

Management-Verbindungsstatus

Arbeitsszenario

> sftunnel-status-brief

```
PEER:192.168.1.2
Peer channel Channel-A is valid type (CONTROL), using 'eth0', connected to '192.168.1.2' via '192.168.1.8'
Peer channel Channel-B is valid type (EVENT), using 'tap_nlp', connected to '192.168.1.2' via '169.254.1.2'
Registration: Completed.
IPv4 Connection to peer '192.168.1.2' Start Time: Wed Jul 17 06:21:15 2024 UTC
Heartbeat Send Time: Wed Jul 17 17:15:20 2024 UTC
Heartbeat Received Time: Wed Jul 17 17:16:55 2024 UTC
Last disconnect time : Wed Jul 17 06:21:12 2024 UTC
Last disconnect reason : Process shutdown due to stop request from PM
```

Nicht-Arbeitsszenario

```
> sftunnel-status-brief
PEER:192.168.1.2
Registration: Completed.
Connection to peer '192.168.1.2' Attempted at Wed Jul 17 17:20:26 2024 UTC
Last disconnect time : Wed Jul 17 17:20:26 2024 UTC
Last disconnect reason : Both control and event channel connections with peer went down
```

Überprüfen der Netzwerkinformationen

Zeigen Sie in der CLI zur Bedrohungsabwehr die Netzwerkeinstellungen der Management- und Manager-Zugriffsschnittstelle an:

#### > show network

```
> show network
: ftdcdo.breakstuff.com
Hostname
Domains
                     : breakstuff.com
                    : 192.168.1.103
DNS Servers
DNS from router
                    : enabled
Management port
                    : 8305
IPv4 Default route
                      data-interfaces
 Gateway
IPv6 Default route
                      data-interfaces
 Gateway
: Enabled
State
Link
                    : Up
Channels
                    : Management & Events
                    : Non-Autonegotiation
Mode
MDI/MDIX
                    : Auto/MDIX
MTU
                    : 1500
MAC Address
                     : 00:0C:29:54:D4:47
              ----[ IPv4 ]-----
Configuration
                    : Manual
Address
                    : 192.168.1.8
                    : 255.255.255.0
Netmask
                    : 192.168.1.1
Gateway
            -----[ IPv6 ]-----
----
Configuration
                    : Disabled
State
                    : Disabled
Authentication
                    : Disabled
======[ System Information - Data Interfaces ]======
DNS Servers
                    : GigabitEthernet0/0
Interfaces
: Enabled
State
Link
                    : Up
Name
                    : Outside
MTU
                     1500
                      00.0C.20.51.D1.58
MAC Address
```

Hinweis: Dieser Befehl zeigt nicht den aktuellen Status der Verwaltungsverbindung an.

Netzwerkverbindungen überprüfen

Pingen des Management Center

Verwenden Sie in der Threat DefenseCLI den Befehl, um das Management Center über die Datenschnittstellen zu pingen:

> ping fmc\_ip

```
> ping 192.168.1.2
Please use 'CTRL+C' to cancel/abort...
Sending 5, 100-byte ICMP Echos to 192.168.1.2, timeout is 2 seconds:
!!!!!
Success rate is 100 percent (5/5), round-trip min/avg/max = 1/1/1 ms
```

Verwenden Sie in der Threat DefenseCLI den Befehl, um das Management Center von der Management-Schnittstelle aus zu pingen, die über die Rückwandplatine zu den Datenschnittstellen routet:

#### > ping system fmc\_ip

```
> ping system 192.168.1.2
PING 192.168.1.2 (192.168.1.2) 56(84) bytes of data.
64 bytes from 192.168.1.2: icmp_seq=1 ttl=64 time=0.340 ms
64 bytes from 192.168.1.2: icmp_seq=2 ttl=64 time=0.291 ms
64 bytes from 192.168.1.2: icmp_seq=3 ttl=64 time=0.333 ms
64 bytes from 192.168.1.2: icmp_seq=4 ttl=64 time=0.282 ms
^C
--- 192.168.1.2 ping statistics ---
4 packets transmitted, 4 received, 0% packet loss, time 132ms
rtt min/avg/max/mdev = 0.282/0.311/0.340/0.030 ms
```

Schnittstellenstatus, Statistiken und Paketanzahl überprüfen

Informationen zur internen Backplane-Schnittstelle nlp\_int\_tap finden Sie in der CLI Threat Defense:

> Schnittstellendetails anzeigen

```
Interface Internal-Data0/1 "nlp_int_tap", is up, line protocol is up
 Hardware is en_vtun rev00, BW Unknown Speed-Capability, DLY 1000 usec
        (Full-duplex), (1000 Mbps)
        Input flow control is unsupported, output flow control is unsupported
        MAC address 0000.0100.0001, MTU 1500
        IP address 169.254.1.1, subnet mask 255.255.255.248
        311553 packets input, 41414494 bytes, 0 no buffer
        Received 0 broadcasts, 0 runts, 0 giants
        0 input errors, 0 CRC, 0 frame, 0 overrun, 0 ignored, 0 abort
        0 pause input, 0 resume input
        0 L2 decode drops
        232599 packets output, 165049822 bytes, 0 underruns
        0 pause output, 0 resume output
        0 output errors, 0 collisions, 0 interface resets
        0 late collisions, 0 deferred
        0 input reset drops, 0 output reset drops
        input queue (blocks free curr/low): hardware (0/0)
        output queue (blocks free curr/low): hardware (0/0)
  Traffic Statistics for "nlp_int_tap":
        311553 packets input, 37052752 bytes
        232599 packets output, 161793436 bytes
        167463 packets dropped
      1 minute input rate 0 pkts/sec, 3 bytes/sec
      1 minute output rate 0 pkts/sec, 0 bytes/sec
      1 minute drop rate, 0 pkts/sec
      5 minute input rate 0 pkts/sec, 3 bytes/sec
      5 minute output rate 0 pkts/sec, 0 bytes/sec
      5 minute drop rate, 0 pkts/sec
 Control Point Interface States:
        Interface number is 14
        Interface config status is active
        Interface state is active
```

Route auf FTD validieren, um FMC zu erreichen

Überprüfen Sie in der Threat DefenseCLI, ob die Standardroute (S\*) hinzugefügt wurde und ob interne NAT-Regeln für die Management-Schnittstelle (nlp\_int\_tap) vorhanden sind.

#### > Route anzeigen

#### > show route

Codes: L - local, C - connected, S - static, R - RIP, M - mobile, B - BGP D - EIGRP, EX - EIGRP external, O - OSPF, IA - OSPF inter area N1 - OSPF NSSA external type 1, N2 - OSPF NSSA external type 2 E1 - OSPF external type 1, E2 - OSPF external type 2, V - VPN i - IS-IS, su - IS-IS summary, L1 - IS-IS level-1, L2 - IS-IS level-2 ia - IS-IS inter area, \* - candidate default, U - per-user static route o - ODR, P - periodic downloaded static route, + - replicated route SI - Static InterVRF, BI - BGP InterVRF Gateway of last resort is not set

```
192.168.1.0 255.255.255.0 is directly connected, Outside
С
         192.168.1.30 255.255.255.255 is directly connected, Outside
L
```

#### > nat anzeigen

> show nat

- Manual NAT Policies Implicit (Section 0)
- ( (nlp\_int\_tap) to (outside) source static nlp\_server\_sftunnel\_0.0.0.0\_intf3 interface destination static 0\_0.0.0.0\_5 0\_0.0.0.0\_5 service tcp 8305 8305 translate\_hits = 5, untranslate\_hits = 6 ( nlp\_int\_tap) to ( nlp\_int\_tap) to ( nlp\_int\_tap)
- 2 (nlp\_int\_tap) to (Outside) source static nlp\_server\_\_sftunnel\_::\_intf3 interface ipv6 destination static 0\_::\_6 0\_::\_6 service tcp 8305 8305 translate\_hits = 0, untranslate\_hits = 0 3 (nlp\_int\_tap) to (Outside) source dynamic nlp\_client\_0\_intf3 interface

translate\_hits = 10, untranslate\_hits = 0
4 (nlp\_int\_tap) to (Outside) source dynamic nlp\_client\_0\_ipv6\_intf3 interface ipv6
translate\_hits = 0, untranslate\_hits = 0

Sftunnel- und Verbindungsstatistiken überprüfen

> show running-config sftunnel

## > show running-config sftunnel sftunnel interface Outside sftunnel port 8305

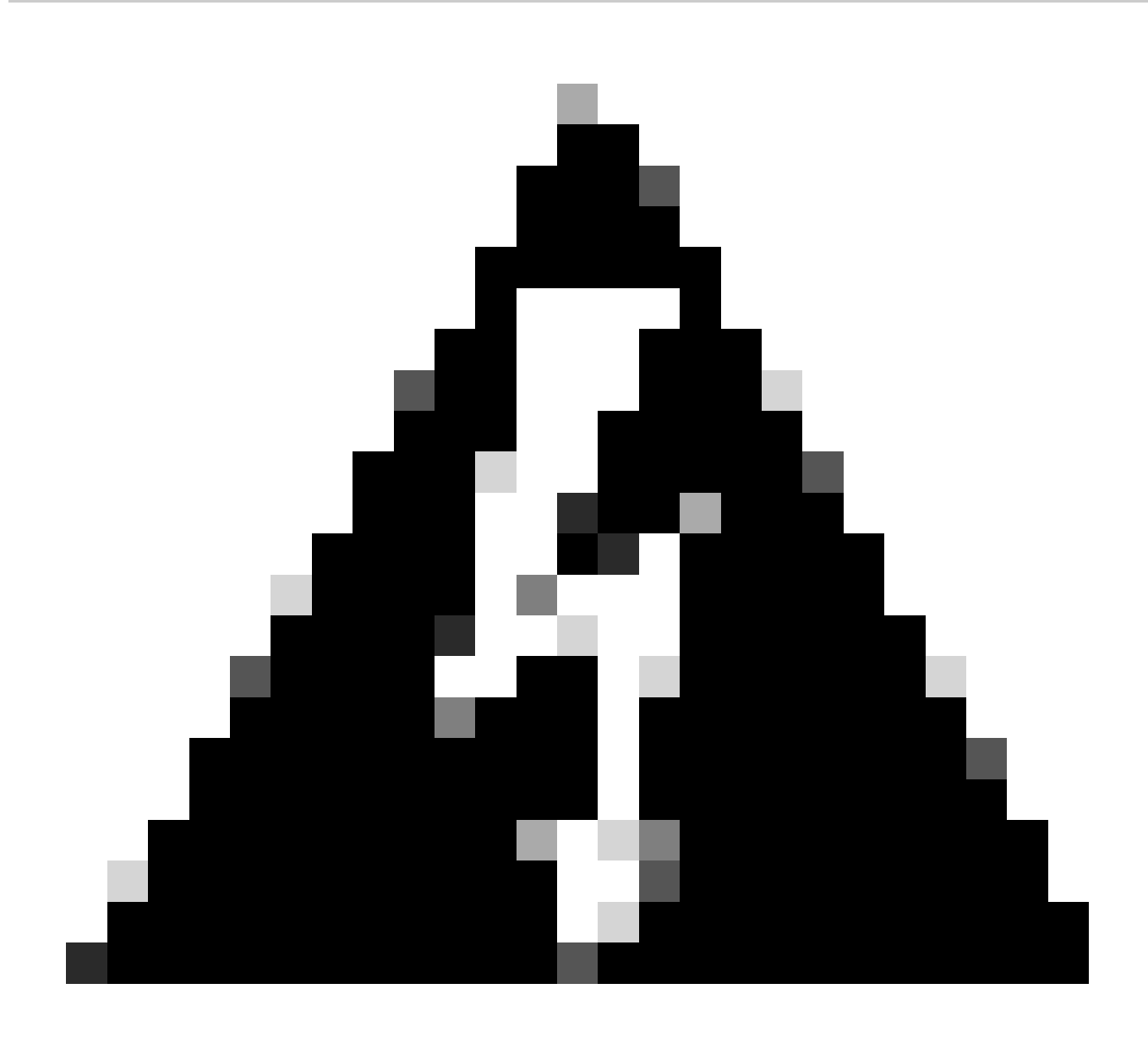

**Warnung:** Unterlassen Sie während des gesamten Prozesses der Änderung des Managerzugriffs das Löschen des Managers auf der FTD oder das Aufheben der Registrierung/Erzwingen des Löschens der FTD vom FMC.

Zugehörige Informationen

- <u>Konfiguration von DNS over Plattform-Einstellungen</u>
- Konfigurieren des Managementzugriffs auf FTD (HTTPS und SSH) über FMC

#### Informationen zu dieser Übersetzung

Cisco hat dieses Dokument maschinell übersetzen und von einem menschlichen Übersetzer editieren und korrigieren lassen, um unseren Benutzern auf der ganzen Welt Support-Inhalte in ihrer eigenen Sprache zu bieten. Bitte beachten Sie, dass selbst die beste maschinelle Übersetzung nicht so genau ist wie eine von einem professionellen Übersetzer angefertigte. Cisco Systems, Inc. übernimmt keine Haftung für die Richtigkeit dieser Übersetzungen und empfiehlt, immer das englische Originaldokument (siehe bereitgestellter Link) heranzuziehen.